台北e大使用教學

桃園市志願服務推廣中心於109/02製作

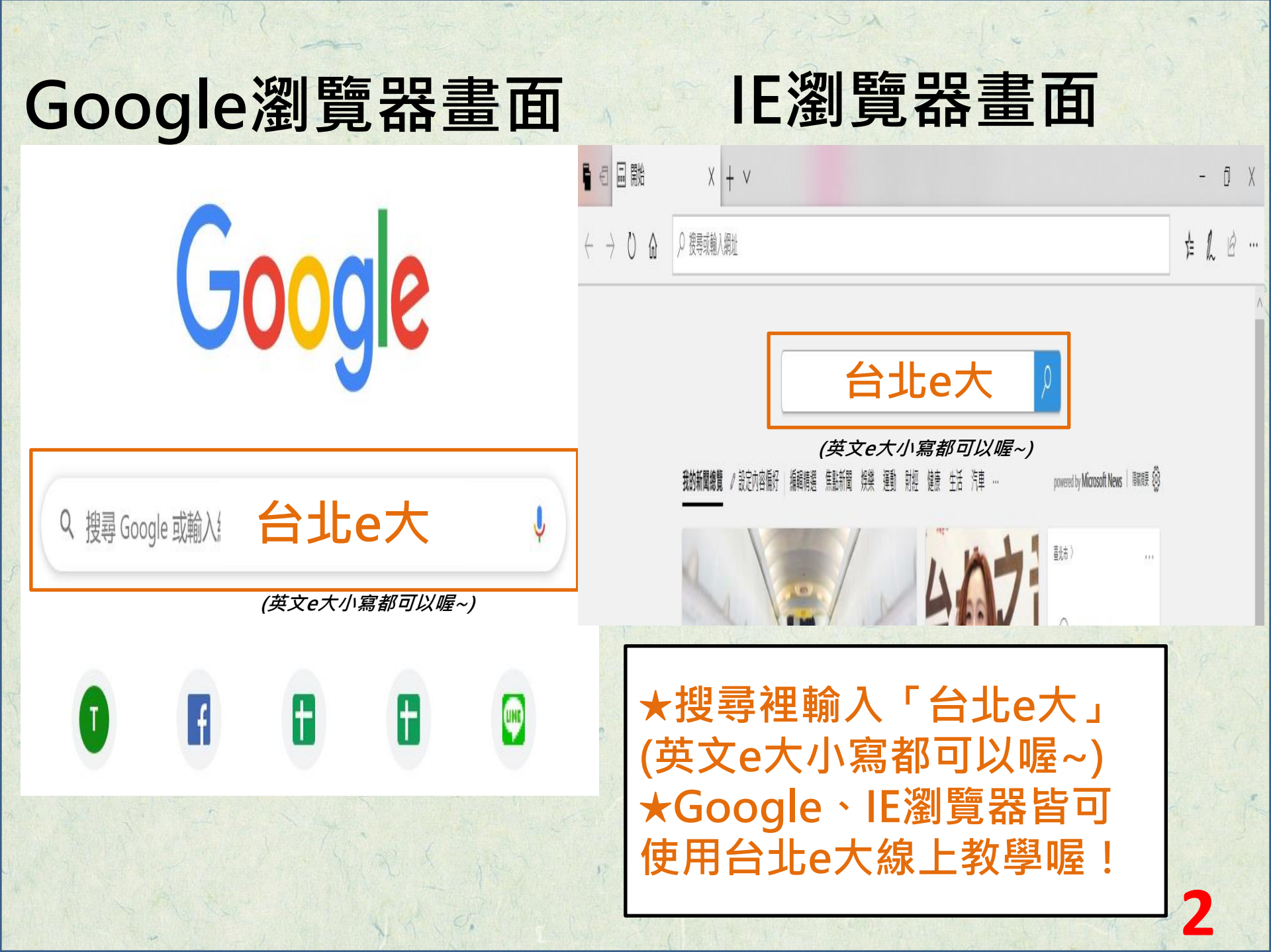

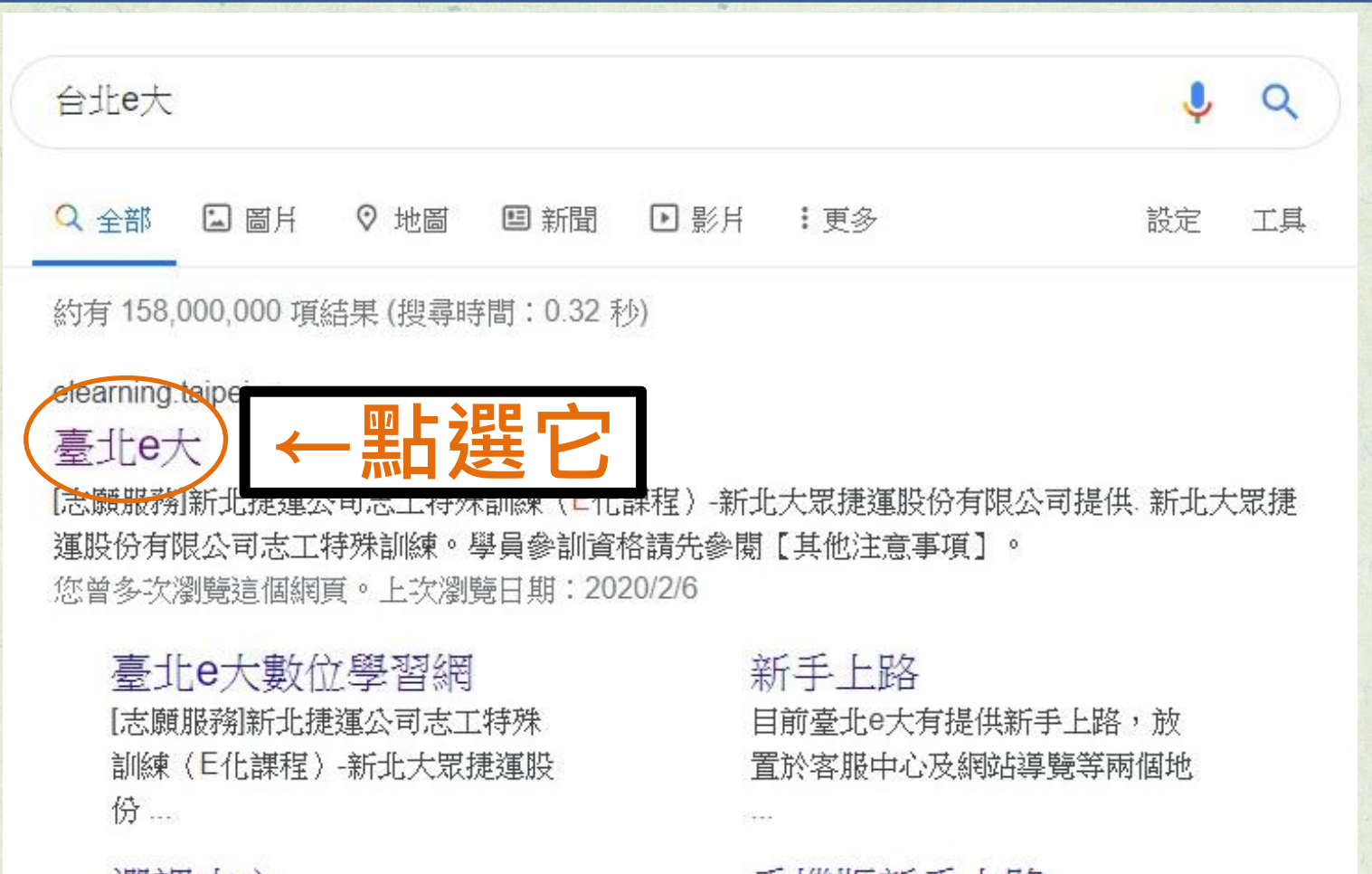

選課中心 上一頁 - 第一頁 - 10 - 網站 - ...

### 志工基礎教育訓練

[志願服務]志工基礎教育訓練(6小時 版).上課去.課程類別:志願服務

### 手機版新手上路

目錄. ※使用行動版上課,當課程 進行中,若無線網路曾發生斷訊, 時...

## [必閱]107年11月30日起改由 ... [必閱臺北卡相關操作說明文件 各

位學員好: 臺北e大自107年11月

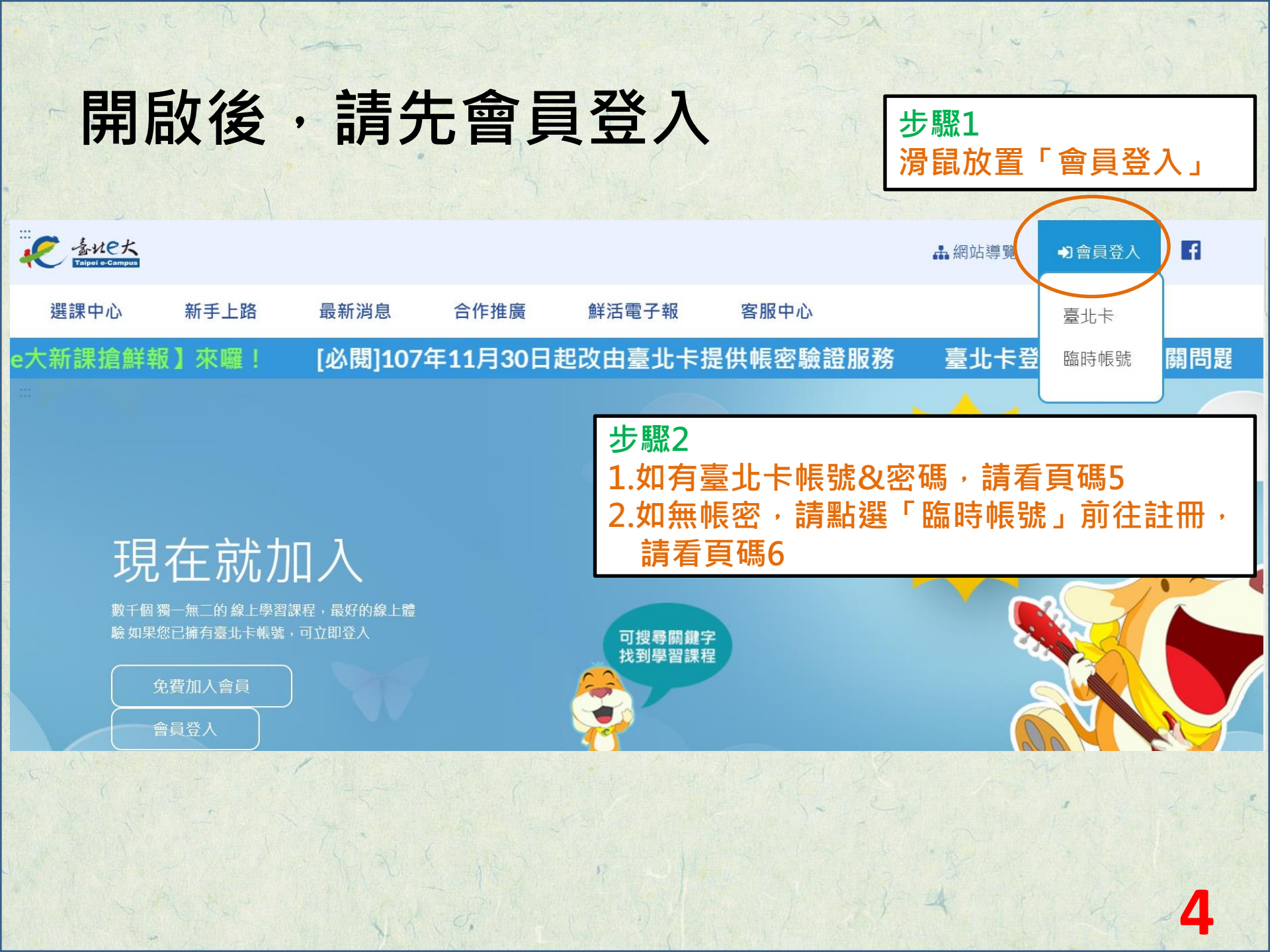

台 北 卡 登 入 書 面

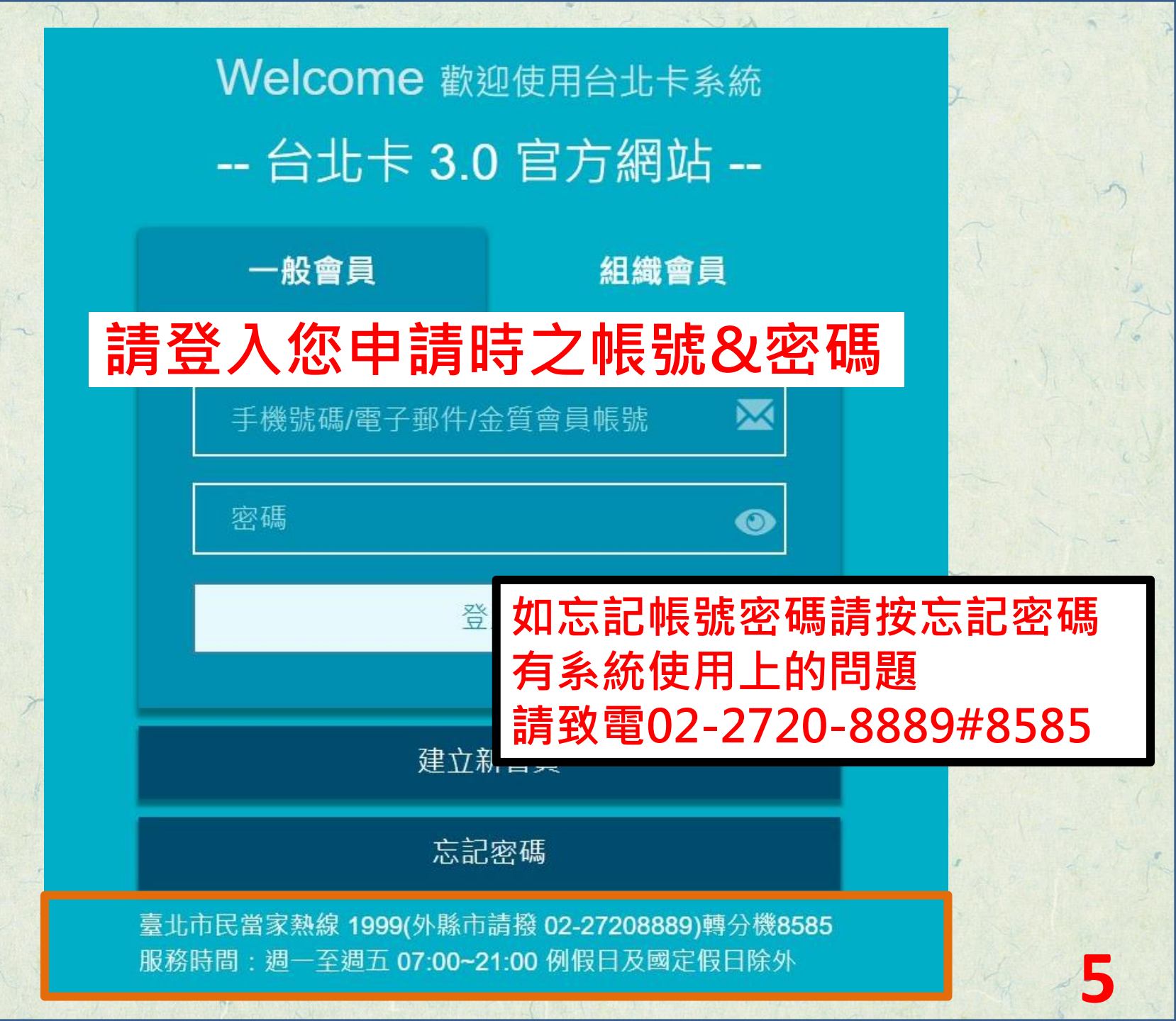

臨 時 帳 號 登 入 畫 面

臨時帳號登/ 1.如已有臨時帳號&密碼請直接登入 身分證字號: 2.如沒有帳密,請選註冊 密碼: 註冊 登入 點選「註冊」 請 先 閱 注意事項: 讀 1.使用期限為30天,到期後刪除。 2.使用期間通過學習認證後,請保存學習證明檔 案,帳號刪除後,除重新申請臨時帳號、主管機關 注 或運用機關透過系統介接情形,將無法取得相關紀 意 事 錄。 3.已為臺北e大會員者,不可註冊臨時帳號。 4.登入密碼由系統指派,且不可變更,請牢記。 項 5.註冊問題、忘記密碼等情形,請洽客服專線協 助,,客服電話:02-29320212轉分機341 週一至週五 \_ \_ 8:30至17:30,非上班時段請以網站留言。<前往網 誽 站留言> 眀

6

# 臨時帳號註冊畫面

|            | 填寫註冊資訊                                                                                                    |
|------------|----------------------------------------------------------------------------------------------------|
|            | 身分證字號:                                                                                                    |
|            | H123456789                                                                                                    |
|            | 姓名:                                                                                                    |
|            | 吳大媽                                                                                                    |
|            | 註冊 返回臺北e大首頁                                                                                                    |
|            | 輸入完成·點選「註冊」                                                                                                    |
| 留意一注意事項一說明 | 注意事項:<br>1.使用期限為30天,到期後刪除。<br>2.使用期間通過學習認證後,請保存學習證明檔<br>案,帳號刪除後,除重新申請臨時帳號、主管機關<br>或運用機關透過系統介接情形,將無法取得相關紀<br>錄。<br>3.已為臺北e大會員者,不可註冊臨時帳號。<br>4.登入密碼由系統指派,且不可變更,請牢記。<br>5.註冊問題、忘記密碼等情形,請洽客服專線協<br>助,,客服電話:02-29320212轉分機341週一至週五<br>8:30至17:30,非上班時段請以網站留言。< <u>前往網</u><br><u>站留言&gt;</u> |

Ø,

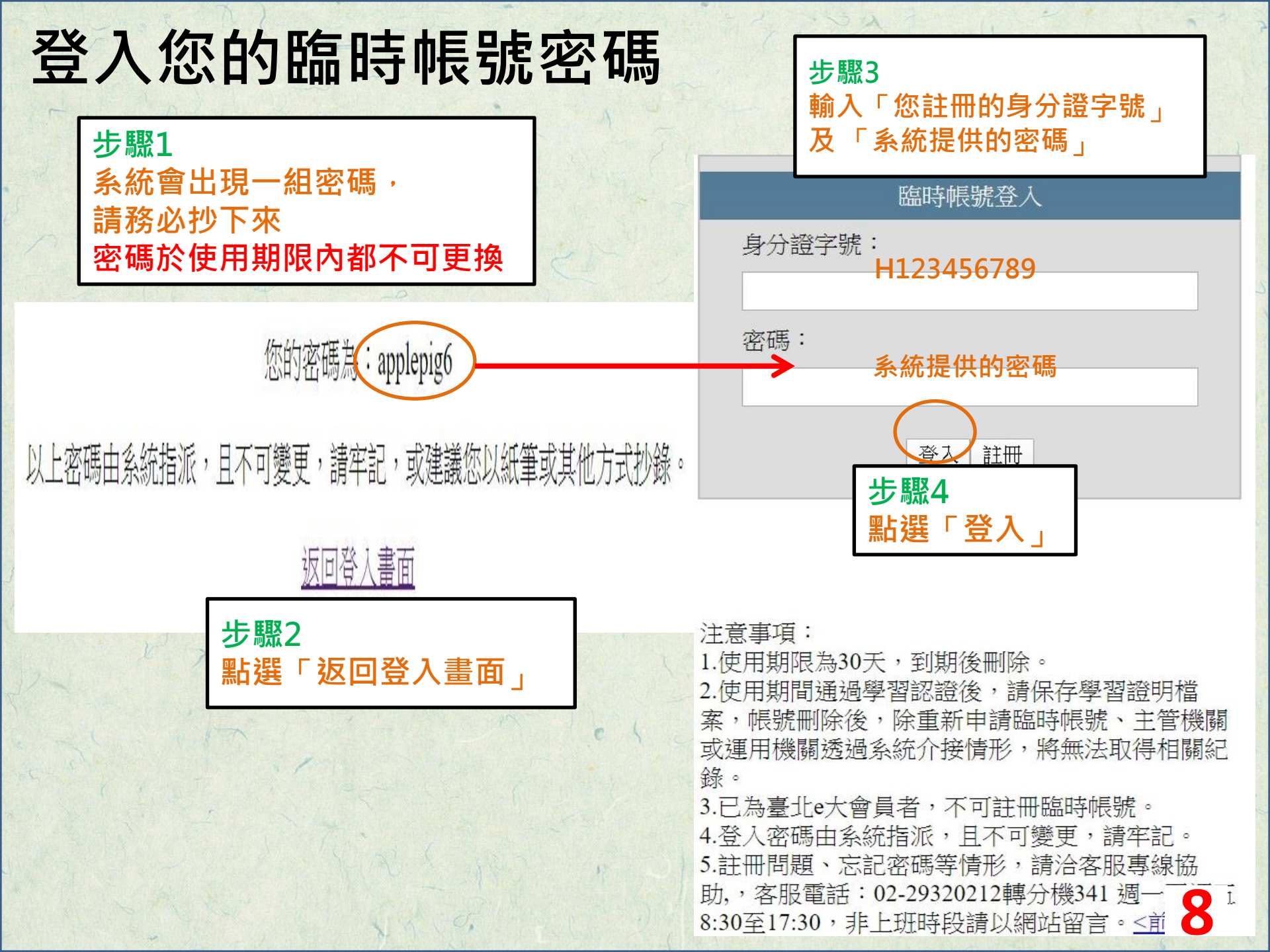

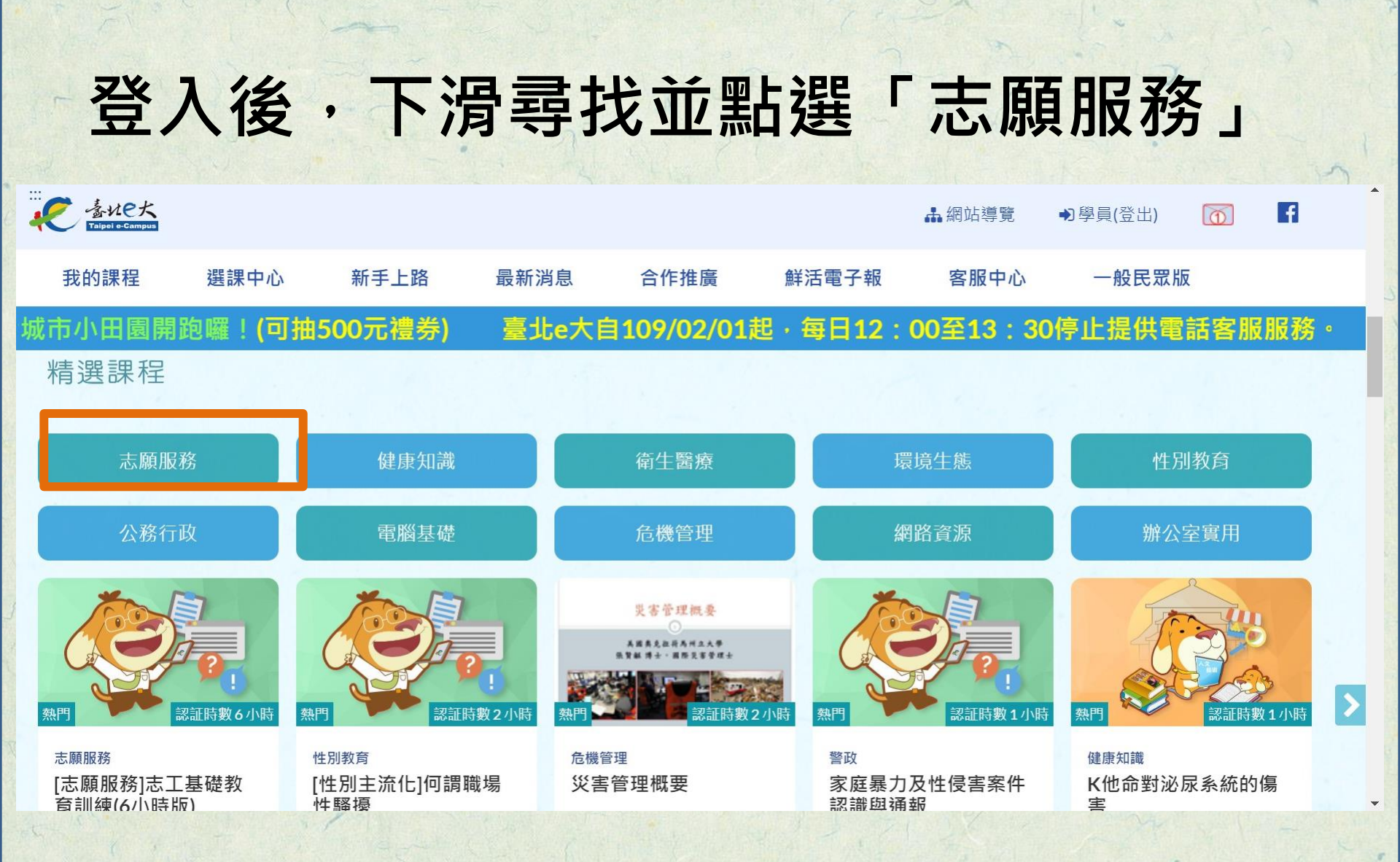

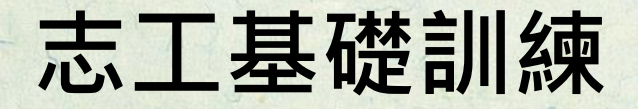

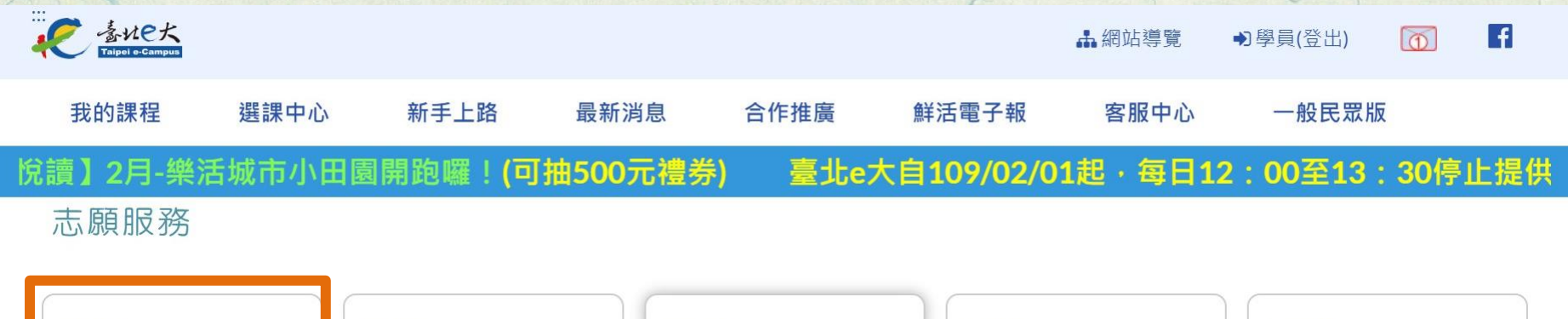

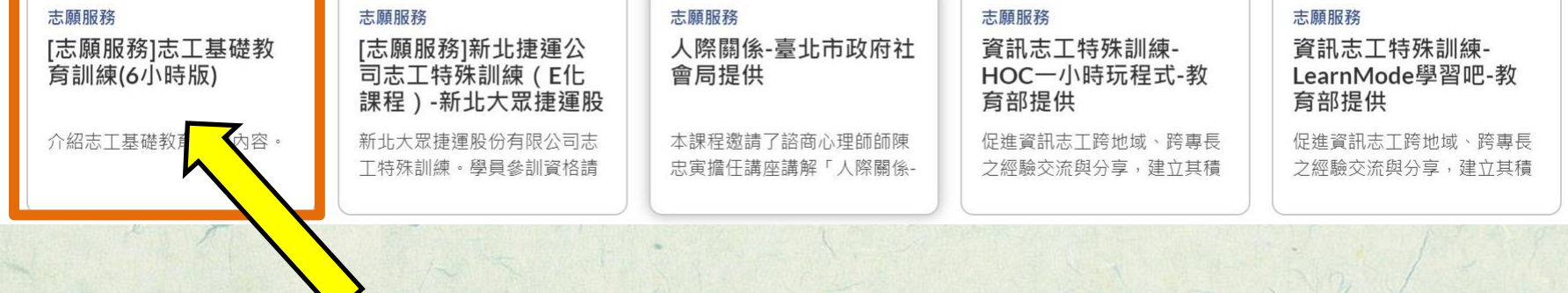

點選「志工基礎教育訓練(6小時版)」

# 拉到最下面·點選「報名課程」

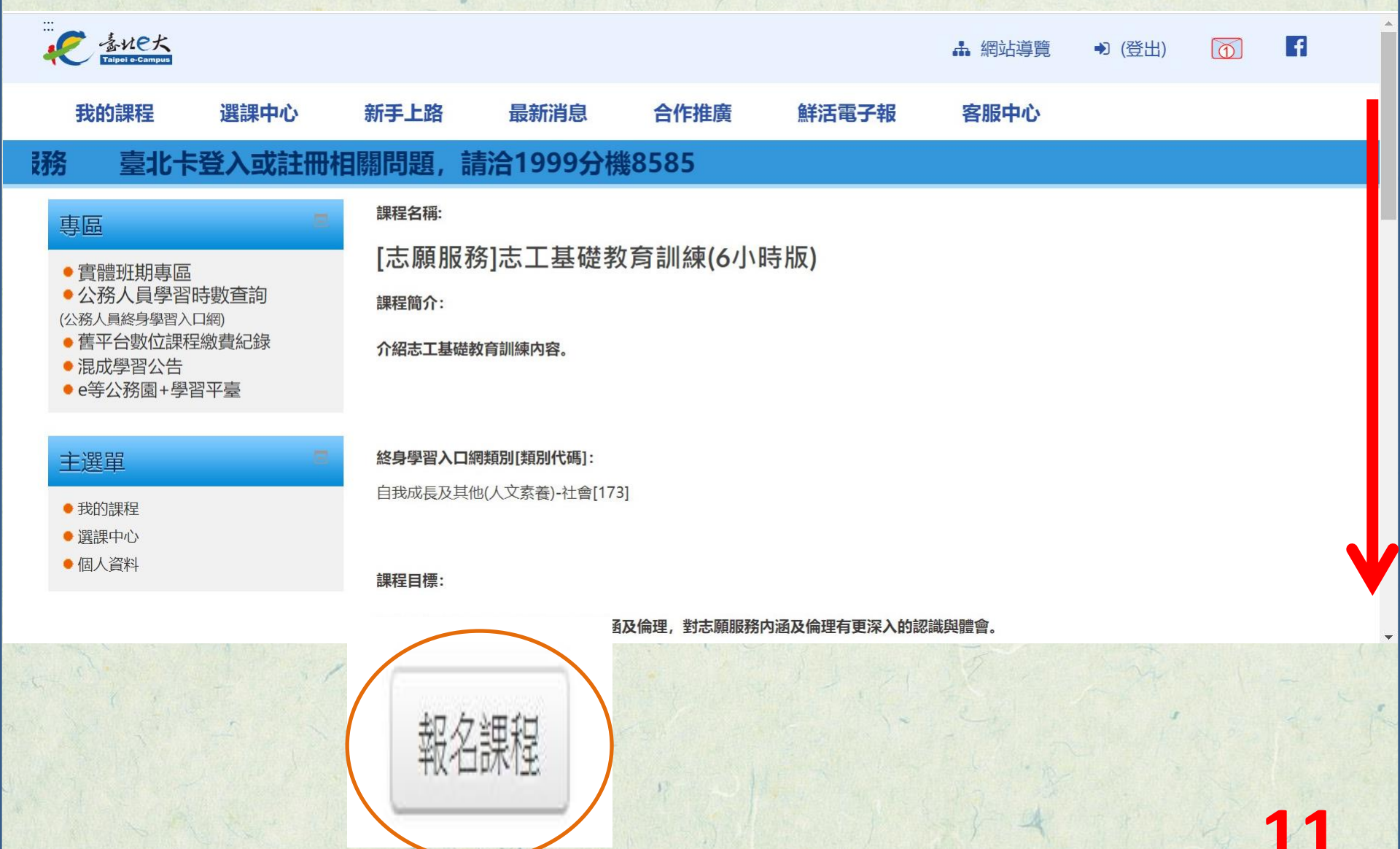

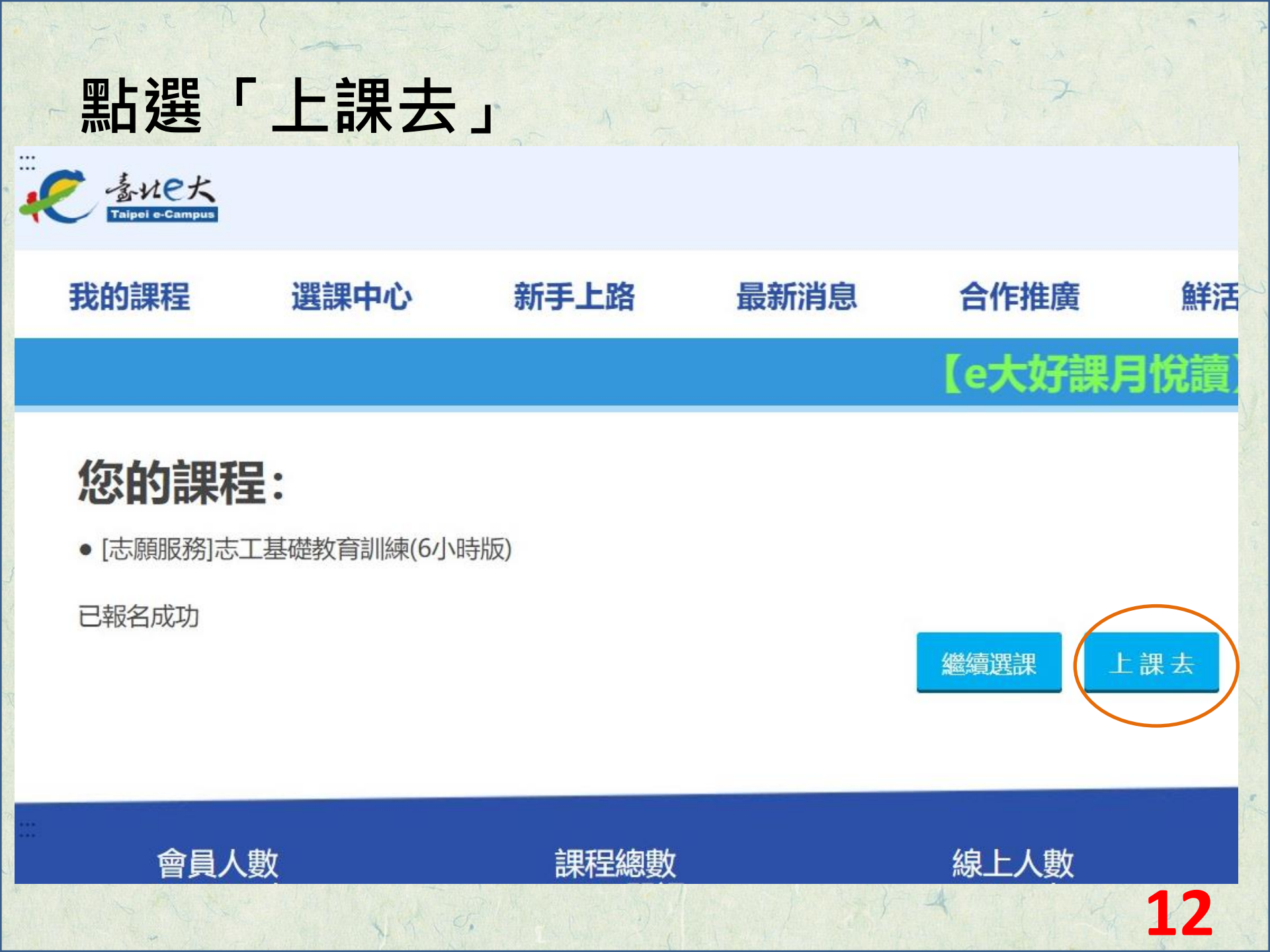

# 進入課程前的畫面

完成條件為:閱讀時間達270分鐘以上 測驗分數達70 分以上

修課時間:0 測驗分數:未完成

認證時數:6

步驟1

認證時數是否已上傳(終身

步驟1影音上課,請參考頁碼14 看完步驟1課程後,再回上一頁 點選步驟2測驗,請參考頁碼15

] [志願服務]志工基礎教育訓練(6小時版)

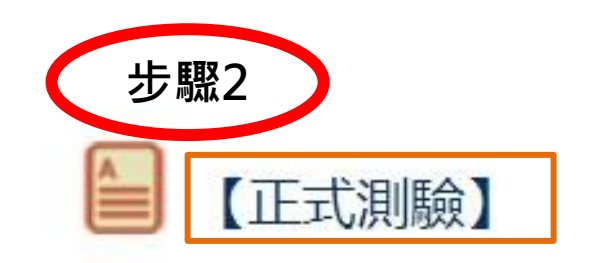

# 步驟1:點選進入此畫面 開始上課

離開本課程前-->請按【回到我的課程】或【離開課程】更新修課狀態(是否完成課程)。

### [志願服務]志工基礎教育訓練(6小時版)

複習模式

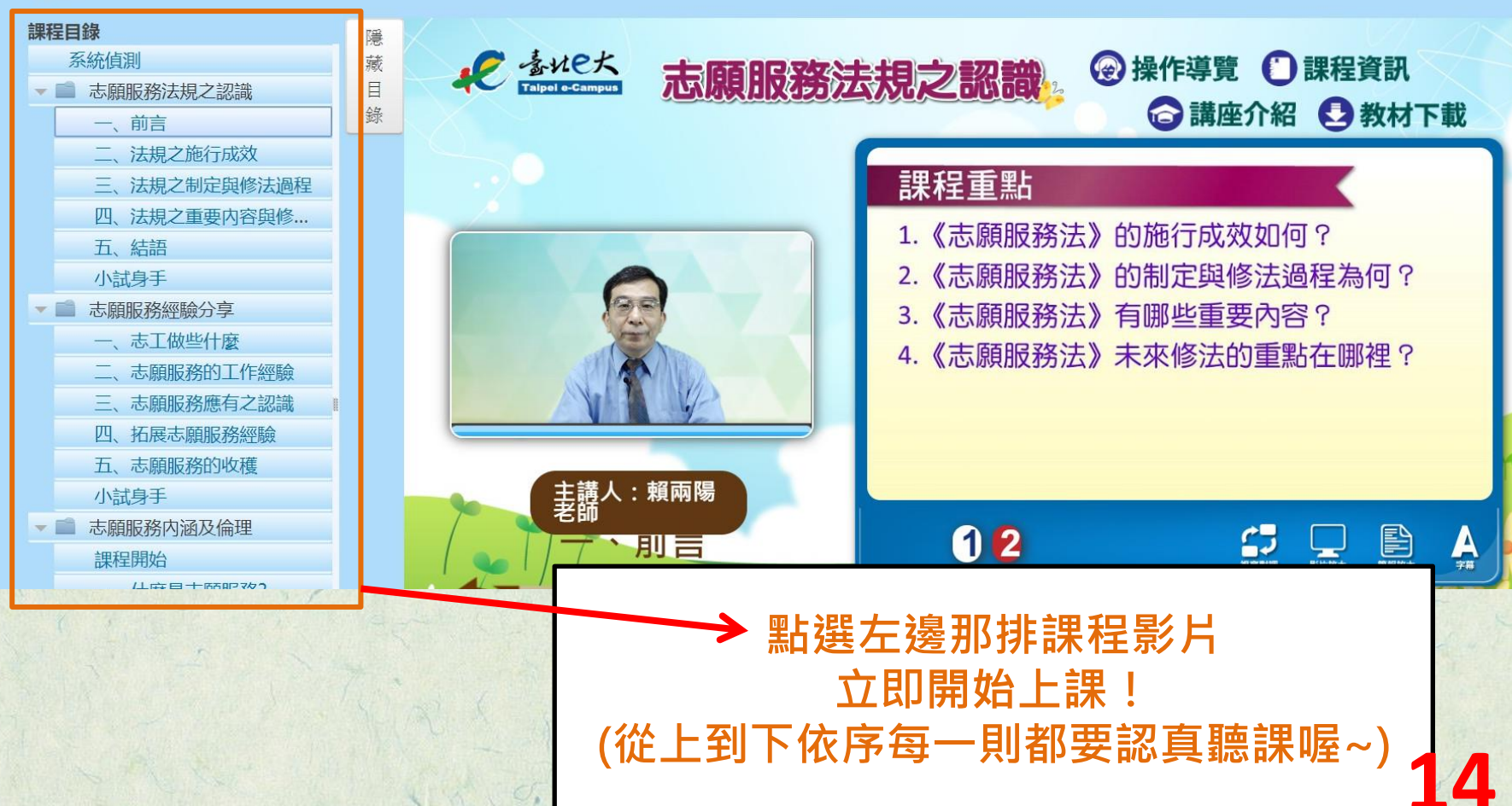

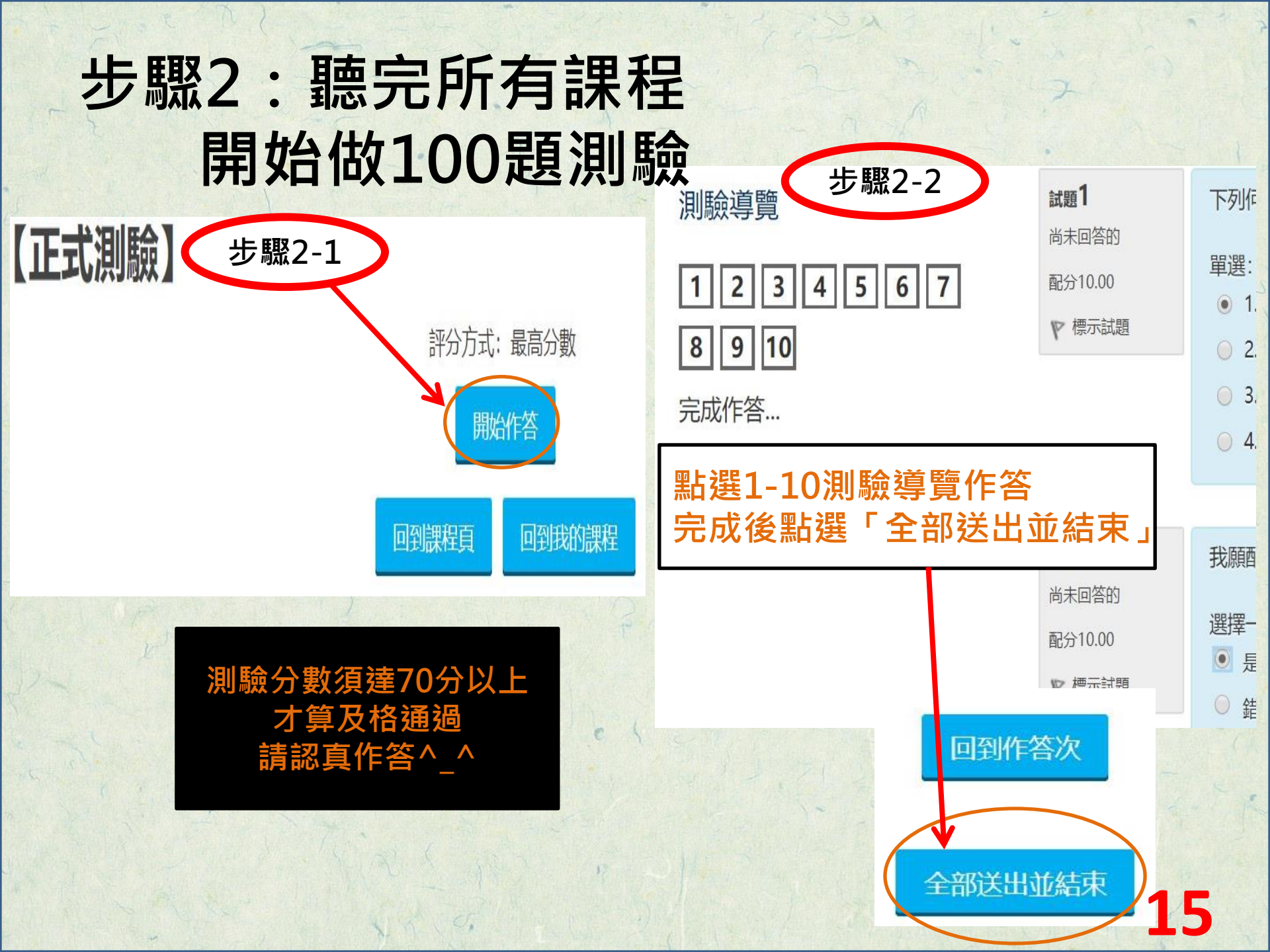

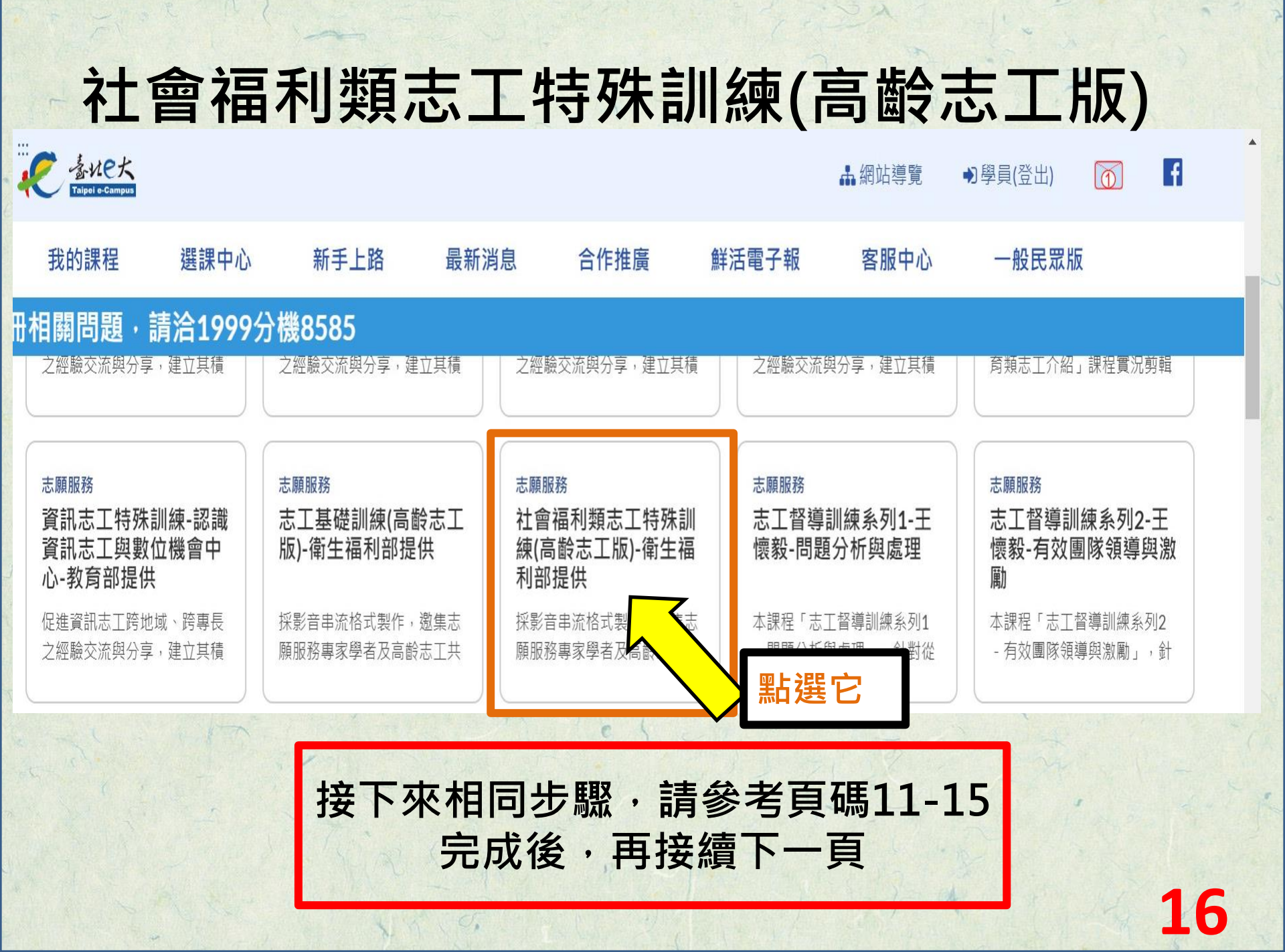

| →田 千口     | 沿江 | ヨーヨー | 77 |
|-----------|----|------|----|
| <b>袜任</b> | 迎处 | り声   | Ш  |

| ····<br>その<br>Taipel e-Campus                        |                                            |                               |                        |                                             | ♣ 網站導覽                     | ● (登出)         | <b>f</b>       |
|------------------------------------------------------|--------------------------------------------|-------------------------------|------------------------|---------------------------------------------|----------------------------|----------------|----------------|
| 我的課程 選課中心                                            | 新手上路                                       | 最新消息                          | 合作推廣                   | 鮮活電子報                                       | 客服中心                       |                |                |
| 提供電話客服服務。                                            | HOT! [e大亲                                  | <b>「課搶鮮報】</b>                 | 來囉!                    | [必閱]107年1                                   | 1月30日起改                    | 由臺北卡排          | 是供帳密驗證肌        |
| <ul> <li>我的課程</li> <li>選課中心</li> <li>個人資料</li> </ul> | 課程名稱                                       | 報名 修課時間<br>日期                 | 認證時數 已上<br>認證明<br>(終身員 | 傳 已上傳 已上(<br>侍數 認證時數 認證時<br>월習) (環境教育) (全國教 | 傳 測驗成績 完成<br>5數 測驗E<br>如師) | 戊 問卷 課程5<br>日期 | 完成與否列印證明<br>全選 |
| 時數核發專區<br>• 研習時數核發設定                                 | 社會福利類<br>志工特殊訓<br>練(高齡志<br>工版)-衛生<br>福利部提供 | 2019- 14時<br>03-20 53分<br>31秒 | 6 -                    |                                             | 80 -                       | - E            | 完成             |

如志工在台北e大完成訓練,運單在「桃園 志工網」協助志工紀錄冊申請時, 系統會串接e大,就不用下載證書喔!

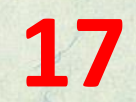

# 恭喜您完成訓練!